## Moving the Lotus Notes "Sent" Folder

By default, your Lotus Notes "Sent" folder does not display in Thunderbird.

If you want to keep your CSOM sent messages, you need to first make a new folder <u>while</u> in Lotus Notes.

- 1. **Open Lotus Notes** (This is easier using the desktop version of Lotus Notes. If using the Web version, please see instructions beginning on page 4).
- 2. From the Desktop version, click Folder, Create Folder.

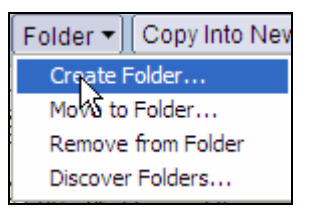

3. Name the new folder something like, "CSOM Sent" or "OLD Sent."

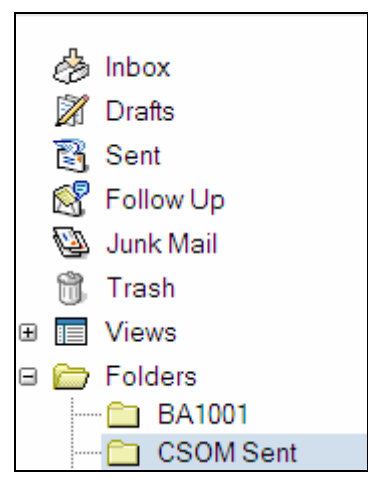

4. Select to the **Sent** Folder of Lotus Notes.

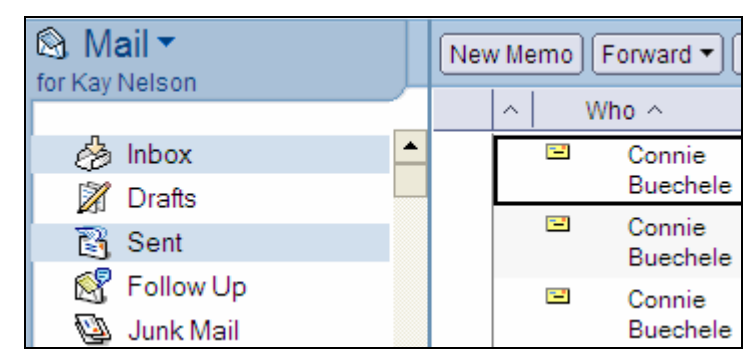

5. Press the Ctrl + A (or from the menu choose Edit, Select All). All of your messages are selected. A ✓ displays by each message.

- 6. From the main menu, select Edit, Copy. A screen displays as the messages are copied.
- 7. Select your new folder

| 8 | E Folders   |  |
|---|-------------|--|
|   | 💼 BA1001    |  |
|   | - CSOM Sent |  |

8. From the main menu select Edit, Paste.

| File      | Edit View Create               | Actions Help        |           |                    |
|-----------|--------------------------------|---------------------|-----------|--------------------|
|           | Undo<br>Properties             | Ctrl+Z<br>Alt+Enter | ) 🗂 🗟 🛛 🕹 | <u> </u>           |
| Ado       | Cut                            | Ctrl+X              |           |                    |
|           | Copy<br>Copy As Link           | Ctrl+C              |           |                    |
| R,        | Copy Selected as T<br>Paste    | able<br>Ctrl+V      | New Memo  | Forward - Delete   |
| 0         | Paste Special                  |                     |           | ) (                |
| 3         | Delete<br>Restore              | Del                 | -         | Connie<br>Buechele |
| 2         | Select All<br>Deselect All     | Ctrl+A              | ✓ 🖃       | Connie<br>Buechele |
| <b>1</b>  | Find/Replace                   | Ctrl+F              | -         | Connie<br>Buechele |
|           | Find Next                      | Ctrl+G              | ✓ 🖃       | Cathy Gierke       |
| $\square$ | Entere al Lieler               |                     | ✓ 🖃       | Susan Silber       |
|           | External Links<br>Unread Marks | •                   | -         | Connie<br>Buechele |

9. All of the messages will now display in this new folder in Lotus Notes (as unread messages).

| lnbox<br>Inbox ▲           | * |   | Connie<br>Buechele | 05/2 |
|----------------------------|---|---|--------------------|------|
| Sent                       | * | - | Connie<br>Buechele | 05/3 |
| 🚭 Follow Up<br>🕲 Junk Mail | * | - | Connie<br>Buechele | 05/3 |
| 📆 Trash                    | * |   | Cathy Gierke       | 05/3 |
| ⊕ 🔲 Views                  | * |   | Susan Silber       | 05/3 |
| □                          | * |   | Connie<br>Buechele | 05/3 |
| CSOM Sent (                | * | = | Connie<br>Buechele | 05/3 |
| Drafts                     |   |   | 2000.000           | 201  |

**IMPORTANT**: This new folder will not show in Thunderbird until approximately 45 minutes after you create it, as the new folder needs to replicate to the new server.

10. Open Thunderbird. In the Lotus Notes (@csom) section of Thunderbird, you will now be able to see this new folder.

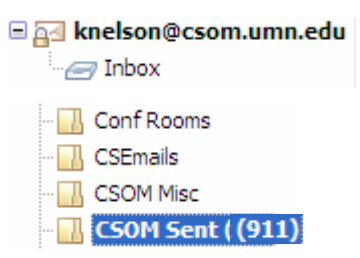

11. Copy your messages from this new folder to the UMN section of your email in Thunderbird. You can either create another folder in Thunderbird to receive these messages or you can copy the messages into your UMN Sent folder.

## Marking Messages as Read

If you want to mark messages as read the new folder, select all messages, right-click and select Mark, As Read.

| Forward as Attachments                                     |   | -502                                                                  |              |      | 6/1 |
|------------------------------------------------------------|---|-----------------------------------------------------------------------|--------------|------|-----|
| Maye To                                                    | • | inina                                                                 | •            |      | 5/2 |
|                                                            | ÷ |                                                                       |              |      | 6/1 |
| Copy to "CSOM Sent" Again                                  |   |                                                                       |              |      | 4/2 |
| Tag                                                        | × |                                                                       | ۰            | ٠    | 5/7 |
| Mar <u>k</u>                                               | × | As <u>R</u> ead                                                       |              |      |     |
| Print<br>Delete Selected Messages<br>Get Selected Messages |   | <u>T</u> hread As Read<br>As Read by <u>D</u> ate<br><u>A</u> ll Read |              |      |     |
|                                                            |   | Add <u>S</u> tar                                                      |              |      |     |
|                                                            |   | As <u>J</u> unk<br>As <u>N</u> ot Junk<br>Run Junk Mai                | <u>C</u> ont | rols |     |

## Moving Sent Messages using Lotus Notes Web Version.

If you only use t he Lotus Notes web version, please follow these instructions.

- 1. Log into Lotus Notes from the Web.
- 2. Click on Mail.
- 3. Right-click on Folders, and click New.

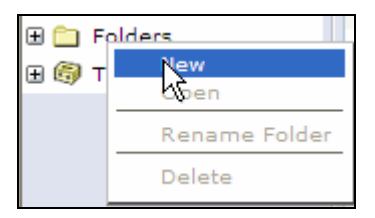

- 4. Name the new folder something like, "CSOM Sent" or "OLD Sent."
- 5. Select the **Sent** Folder of Lotus Notes.

| My Mail        | Sent              |                     |
|----------------|-------------------|---------------------|
| 🙆 Inbox        | 🚱 🖄 New 🗸 Forward | d 🗸 Move 🗸 Follow U |
| 🕅 Drafts       | <u>Who</u>        | Date -              |
| 🖏 Sent 💦 🔊     | Sheryl Holt       | 06/11/2007          |
| R Follow Up    | 🔤 Sheryl Holt     | 06/11/2007          |
| En a contra de | 🔤 Sheryl Holt     | 06/11/2007          |
| 🕲 Junk Mail    | 🔤 cbuechele       | 06/05/2007          |
| 觉 Trash        | 🔤 cbuechele       | 06/05/2007          |

- 6. You must select messages a screen at a time.
  - a. Click the top message on the screen.
  - b. Press and hold the Shift Key.
  - c. Select the bottom message on the screen.
- 7. On the selected messages, right-click; then select Move, Copy to Folder.

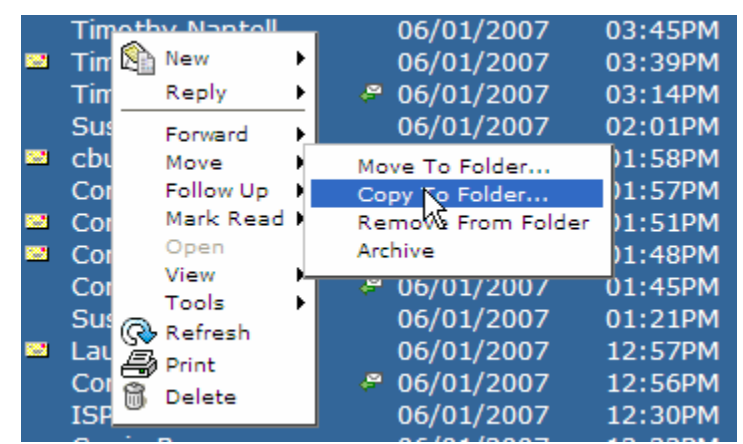

8. Select the new folder and click **OK**.

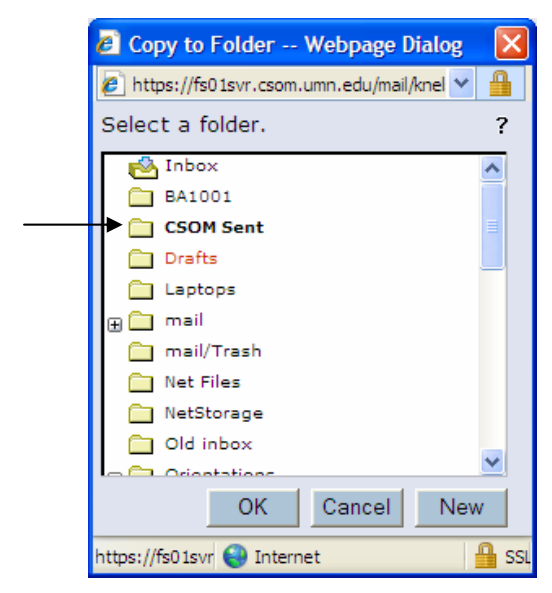

Your messages now display in the new folder.

| My Mail     | CSOM Sent                   |              |  |  |
|-------------|-----------------------------|--------------|--|--|
| 🙆 Inbox 🔺   | 🚱 🔊 New 🔻 Reply 🕶 Forward 🕶 | Move 🔻 Follo |  |  |
| 🕅 Drafts    | Who                         | Date-        |  |  |
| 🛐 Sent      | Sheryl Holt                 | 06/11/2007   |  |  |
| 🕺 Follow Up | 🖾 Sheryl Holt               | 06/11/2007   |  |  |
| 🕲 Junk Mail | 🖾 Sheryl Holt               | 06/11/2007   |  |  |
| 🕅 Trash     | cbuechele                   | 06/05/2007   |  |  |
| E Views     | Connie Buechele             | 06/04/2007   |  |  |
|             | Connie Buechele             | 06/04/2007   |  |  |
| 🖃 🛄 Folders | Niki Amundson               | 06/01/2007   |  |  |
| 🗀 BA1001    | Niki Amundson               | 06/01/2007   |  |  |
| CSOM Sent   | 🔤 namundson                 | 06/01/2007   |  |  |

Scroll down and perform Steps 6-8 above until all of your Sent messages have been copied to the new folder.

**IMPORTANT**: This new folder will not show in Thunderbird until approximately 45 minutes after you create it, as the new folder needs to replicate to the new server.

9. Open Thunderbird. In the Lotus Notes (@csom) section of Thunderbird, you will now be able to see this new folder.

| 🗏 🔤 knelson@csom.umn.edu |  |  |  |  |  |
|--------------------------|--|--|--|--|--|
| - 🖅 Inbox                |  |  |  |  |  |
|                          |  |  |  |  |  |
|                          |  |  |  |  |  |
|                          |  |  |  |  |  |
|                          |  |  |  |  |  |

10. Copy your messages from this new folder to the UMN section of your email in Thunderbird. You can either create another folder in Thunderbird to receive these messages or you can copy the messages into your UMN Sent folder.